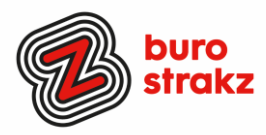

# Oh kan dat ook zo!?- Nr. 7

# Digitale tips die je leven makkelijker maken!

De zevende voorraad met digitale tips! De eerste zes gemist? Kijk op <u>www.burostrakz.nl/blogs</u>. Dank weer aan de mensen die input geleverd hebben voor deze uitgave. Digitale vaardigheden behoren tot de belangrijkste vaardigheden van de 21<sup>e</sup> eeuw! En we kunnen allemaal wat leren op dat gebied. Daarnaast hebben we allemaal te maken met werkdruk. Dus dan is het tijd om je af te vragen: kan het slimmer? Ik deel daarom regelmatig wat digitale tips die het leven makkelijker en leuker maken! Ze zijn random en voor de een meer bruikbaar dan voor de ander. Daag jezelf eens uit en probeer tenminste 3 nieuwe dingen uit! Alleen, of met je team. #levenlangleren.

# Snel je contacten uitbreiden via LinkedIn

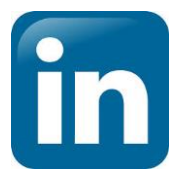

Er zijn 2 nieuwe functionaliteiten in de LinkedIn-app die je helpen om makkelijker nieuwe contacten toe te voegen. Samen met Lucien Engelen probeerde ik het uit bij de ICT & Health Top met een grote groep bestuurders. En, het werkte! Ga in de app naar contacten door onderin op de 2 poppetjes te klikken. Klik dan op het poppetje met een plusje erbij, rechts onder in het scherm. Dan krijg je 3 keuzes. Contacten toevoegen is de gewone bekende manier om connecties te vinden. QR-code scannen is een functie waarmee je met je camera de QR-code van een ander scant (probeer het maar met afbeelding 3) of een eigen QR-code maakt van je LinkedInprofiel. Die kunnen anderen scannen. Maar je kunt de code ook op je visitekaartje drukken (old school) of in je presentatie verwerken.

Voor de 'in-de-buurt'-instellingen moet iedereen zijn/haar bluetooth aan hebben staan! Als er mensen in de buurt zijn die LinkedIn geopend hebben, bijvoorbeeld op een congres, geeft de app een overzicht van alle aanwezigen. Als je interessante links ziet kun je ze snel en gemakkelijk toevoegen! Handig he? Dank @LucienEngelen.

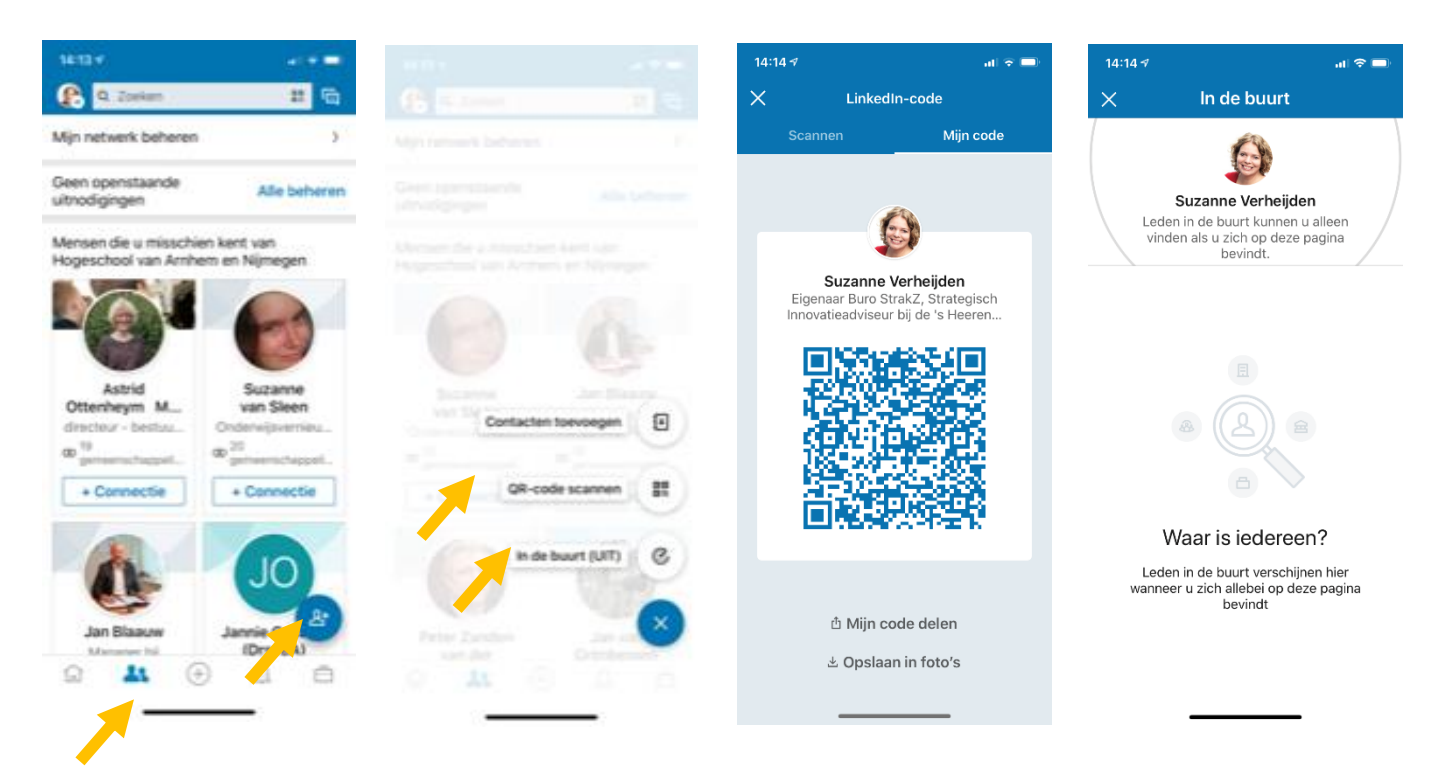

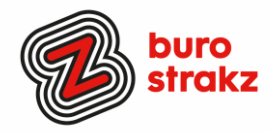

### Gehackt? Dit kun je doen!

YOU HAVE BEEN HRCKED ! Mijn Instagramaccount was gisteren gehackt en 'ik' plaatste opeens reclames van RayBan-brillen. Via deze link weet je wat te doen als het jou gebeurt. <u>https://www.nu.nl/tech-achtergrond/5992811/dit-moet-je-doen-als-je-bent-gehackt-op-sociale-media.html?redirect=1</u>. Dank @ElseVanDerPlaats. Wil je weten of je emailadres ooit gehackt is zonder dat je er misschien al last van hebt? Check <u>https://haveibeenpwned.com/</u>. Ik bleek op 4 plaatsen gehackt te zijn.....Alle wachtwoorden aanpassen dus.

#### Foutje in wetransfer gemaakt?

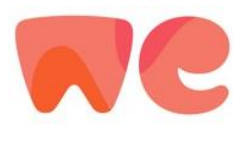

Met Wetransfer kun je via internet of met de app grote bestanden delen. Het gebeurt vaak dat je dan een foutje maakt in het emailadres van de ontvanger omdat je adressenboek niet gekoppeld is. En dan krijg je hem terug. In de mail met foutmelding zit een link naar de download. Die link zit er ook in als je een bevestiging krijgt dat je bestanden <u>wel</u> verzonden zijn. Je kunt de Wetransferbestanden ook gewoon naar je eigen mailadres sturen, de link kopiëren en naar een grote groep mensen sturen vanuit je eigen mailaccount. Makkelijker kun je het niet maken volgens @MirandaVanBerlo!

## Een pdf (laten)ondertekenen

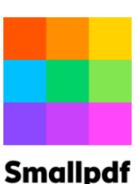

Miranda van Berlo was lekker productief en had nog een tip. Heb je iemands handtekening nodig op een pdf of wil je zelf ondertekenen? Ga naar <u>https://smallpdf.com/nl/pdf-ondertekenen</u>. Daar kun je een pdf uploaden en online ondertekenen met de muis, trackpad of aanraakinvoer. Je kunt hem daarna naar de ander mailen met de vraag of die ook wil ondertekenen. Nooit meer scannen of via post versturen!

#### Sinanpar

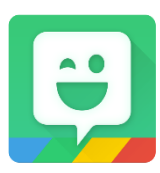

#### Bitmoji

Op de nieuwste iPhones kun je een animatie-afbeelding van jezelf maken en daarmee je eigen emoji's maken. Maar niet iedereen heeft dat dure ding natuurlijk. Je kunt ook de gratis app Bitmoji downloaden en je eigen avatar ontwikkelen. Je stelt je eigen profiel in door allerlei keuzes te maken uit

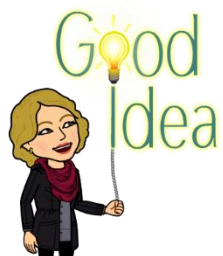

haartype- en kleur, ogen, neus, mond, figuur enz. De app biedt je daarna honderden afbeeldingen met jouw avatar er in met teksten er bij. Als je de afbeeldingen daarna deelt via WhatsApp heb je een hele voorraad leuke dingen om door te sturen. Bespaart het tijd? Vermindert het werkdruk? Neuh. Is gewoon lachen (3).

#### Tekst laten voorlezen met iOS

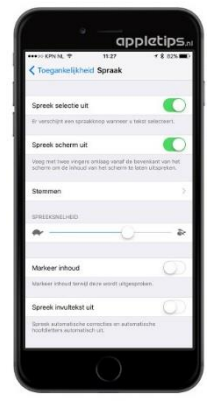

Leer of onthoud je beter als je hoort wat je leest of schrijft? Ben je slechtziend? (Of ben je gewoon lui?) Dan kunnen features als 'Spreek scherm uit', 'Spreek selectie uit', 'Feedback bij typen' en 'Tekstvoorspelling' je helpen. Schakel 'Spreek scherm uit' in bij je instellingen. Tik daarvoor in Instellingen op 'Toegankelijkheid' > 'Gesproken materiaal'. Swipe van bovenaf omlaag met twee vingers, of geef Siri de opdracht alle informatie op het scherm voor te lezen. Of gebruik 'Spreek selectie uit' om het stukje tekst dat je wilt horen, te markeren met een kleur die je zelf kunt kiezen. Vervolgens worden alle gemarkeerde woorden, zinnen, of woorden binnen elke zin hardop voorgelezen. Handig tijdens het autorijden. Dan kun je zo een nieuwsartikel voor laten lezen. ©Appletips. Lukt het niet? Kijk op <u>https://www.appletips.nl/tekstuitspreken-ios/</u>

Heb je Android? https://support.google.com/quickoffice/answer/2989682?hl=nl

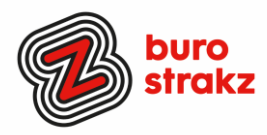

# Onbeperkt tijdschriften en het nieuws van alle k(r)anten

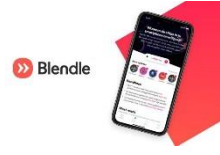

Ken je de app Blendle al? Daarmee lees, luister of volg je interesses met meer dan 3 miljoen artikelen in een app. Voor een tientje per maand. Er zijn allerlei aanbiedingen waarmee je de app eerst een maand of 2 maanden gratis uit mag proberen. Je kiest de nieuwsbronnen (zoals magazines en kranten) die je interessant vindt en de onderwerpen waar je over wilt lezen en Blendle verzamelt ze in 1 app. Er zitten ook veel ingesproken nieuwsberichten in. Fijn voor drukke mensen die wel op de hoogte willen blijven. Dank @MarijeBlok.

#### TubeMate YouTube Downloader voor Windows

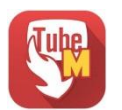

Wil je YouTube-video's op je pc downloaden, op slaan en bekijken? Dan kan met deze gratis applicatie. <u>https://nl.ccm.net/download/downloaden-34091551-tubemate-voor-windows</u> Dankjewel @RickBergmans.

### Tekenen op een schermafbeelding

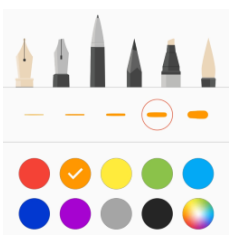

Ik zie mensen altijd pijltjes en rondjes op afbeeldingen zetten en delen maar was te lui om uit te zoeken hoe ze dat deden. Maar ik dacht wel elke keer: "Hmmm...handig!". Gelukkig is daar good old ©Seniorweb. Zo doe je dat in Samsung: <u>https://www.seniorweb.nl/tip/tekenen-op-een-</u> <u>schermafbeelding-</u> <u>android?utm\_source=nieuwsbrief&utm\_medium=email&utm\_content=tip&utm\_ca</u> <u>mpaign=tabletnieuwsbrief-juli-2018</u> Nu gaan de kritische lezers zeggen: "Suzanne, wat een overdreven lange link! Daar heb je toch iets voor?". "Klopt", zeg ik dan. "Dat zat in 'Oh, kan dat ook zo!?' 2.

<u>https://tinyurl.com/</u>. Maar het is zondag. En dit is vrijwilligerswerk he!" (3).

Bij iOS doe je het zo! https://www.iculture.nl/tips/screenshots-bewerken-ios/

#### Heb jij ook handige digitale tips?

Deel ze via Twitter en tag me @suusnijmegen.

Of mail ze naar <u>suzanne@burostrakz.nl</u> en misschien zitten ze in de volgende 'Oh kan dat ook zo?!'. ☺

Suzanne Verheijden, Buro StrakZ